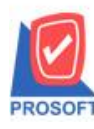

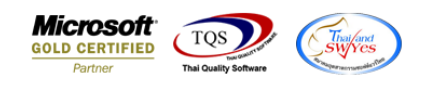

## ระบบ ระบบ Job cost

#### $\geq$ เบิกใช้วัตถุดิบ เพิ่มคอลัมภ์รายการสินค้า FG จากใบสั่งผลิต

#### เข้าที่ระบบ Job cost **→** JC Data Entry **→** เบิกใช้วัตถุดิบ

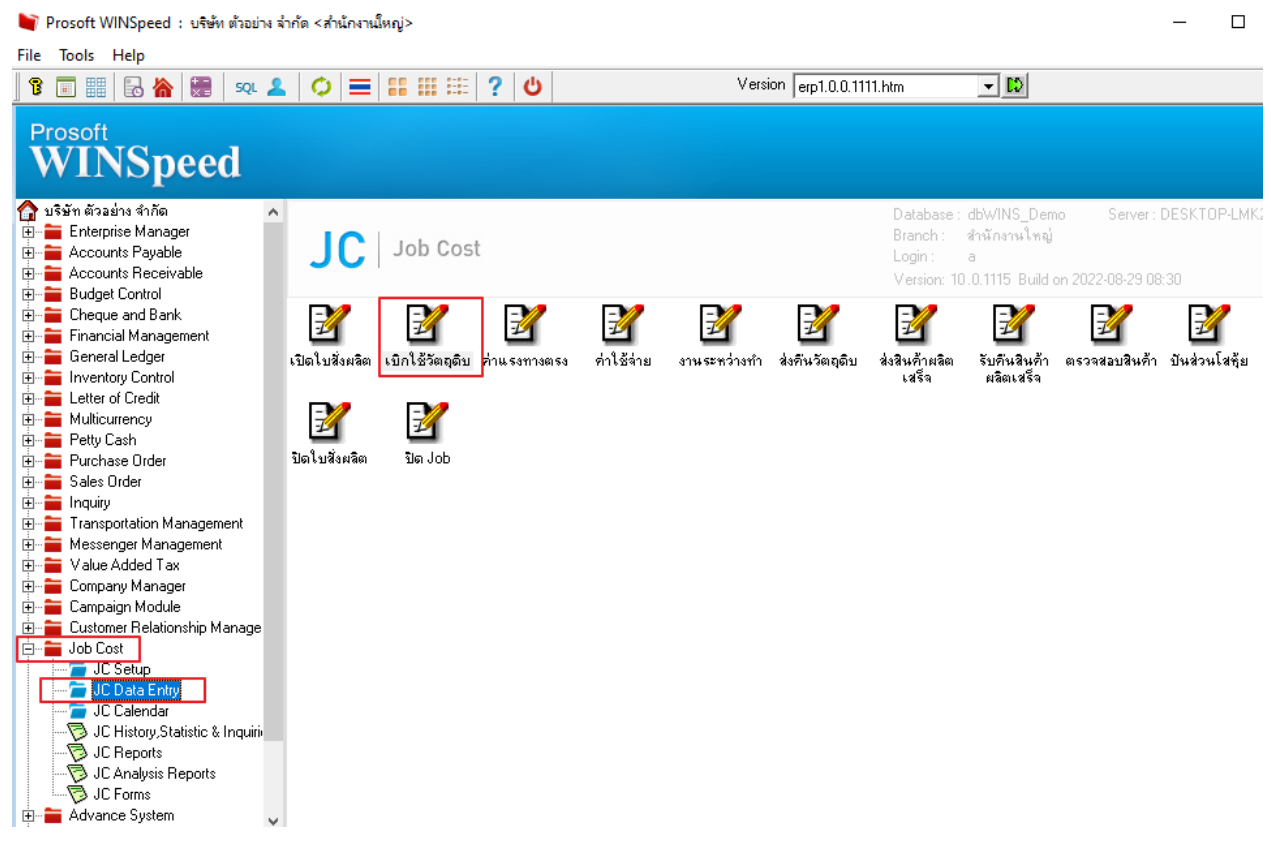

#### เลือกเอกสารเบิกใช้วัตถุดิบ → Print → เลือกฟอร์ม \_

| 🔰 เบิกใช้วัตถุดิบ                                                                    |                                                                                                    |                                                                                                    |                                |                                                                                                    | - 🗆                                                                                             | $\times$                                                                                                    |
|--------------------------------------------------------------------------------------|----------------------------------------------------------------------------------------------------|----------------------------------------------------------------------------------------------------|--------------------------------|----------------------------------------------------------------------------------------------------|-------------------------------------------------------------------------------------------------|----------------------------------------------------------------------------------------------------|
| Close                                                                                |                                                                                                    |                                                                                                    |                                | Is                                                                                                    | sue Material                                                                                    |                                                                                                    |
| เลขที่ใบสั่งผลิต<br>เลขที่เอกสาร<br>ผู้บันทึก<br>หมายเห                              | JCSF5202-00001<br>JCI5202-00001                                                                                                    | ันที่เอกสาร <u>11/02/2552 腫</u><br>                                                                                                    | รทัสแผนก<br>รทัสJob<br>** จ. * | 005 ผลิตผลไม้กร                                                                                                    | ะป๋อง<br>                                                                                       |                                                                                                    |
| No. D<br>No. S<br>1 DM-0<br>2 DM-0<br>3 DM-0<br>4<br>5<br>6<br>7<br>8<br>9<br>10<br> | Sa Form<br>dr_jcgetstock_form<br>dr_jcgetstock_form_pack<br>dr_jcgetstock_form_desc<br>dr_jcgetstock_form_all<br>dr_jcgetstock_form_lot | ศาจริบาย<br>ฟอร์มเบิกวัตถุดิบ<br>ฟอร์มเบิกวัตถุดิบ(สินค้าชุด)<br>ฟอร์มเบิกวัตถุดิบ(กำอริบายสินค้<br>ฟอร์มเบิกวัตถุดิบ(Auค้าชุด+กำอ<br>ฟอร์มเบิกวัตถุดิบ(LOT) | า)<br>ธิบายสินค้า)             | Form Path<br>C:\Program Files\Prosoft\WINSpeed\<br>C:\Program Files\Prosoft\WINSpeed\<br>C:\Program Files\Prosoft\WINSpeed\<br>C:\Program Files\Prosoft\WINSpeed\<br>C:\Program Files\Prosoft\WINSpeed\ | Forms\jcform.pb<br>Forms\jcform.pbl<br>Forms\jcform.pbl<br>Forms\jcform.pbl<br>Forms\jcform.pbl | 00 - 00<br>00 00<br>00 00<br>00 00<br>00 00<br>00 00<br>00 - 00<br>00 0<br>00 0<br>00 0<br>00 0<br>00 0<br>00 0 |
|                                                                                      |                                                                                                    |                                                                                                    |                                | 📝 ок                                                                                                    | <b>∏</b> +Close                                                                                 | .00                                                                                                    |
| 😭 Detail 🔯 Des                                                                       | scription 🖉 History                                                                                                    |                                                                                                    |                                |                                                                                                    |                                                                                                 |                                                                                                    |
| New Save                                                                             | X Delete                                                                                                    | Ref List 🛃 Print 👫 Close                                                                                                    |                                |                                                                                                    |                                                                                                 |                                                                                                    |

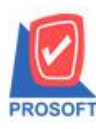

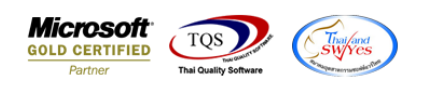

| - คถ   | an Design                                                                                           | 1 form  |                |            |                   |        |                  |             |           |            |                       |           |            |                                                                                                    |        |          |            |       |          |             |      |
|--------|----------------------------------------------------------------------------------------------------|---------|----------------|------------|-------------------|--------|------------------|-------------|-----------|------------|-----------------------|-----------|------------|----------------------------------------------------------------------------------------------------|--------|----------|------------|-------|----------|-------------|------|
| 1] - 🔊 | ใบเบิกวัตถุดิบ]                                                                                     |         |                |            |                   |        |                  |             |           |            |                       |           |            |                                                                                                    |        | -        | -  (       |       | $\times$ |             |      |
| 💷 Rep  | oort Tool                                                                                           | View V  | Vindow         | Help       | ,                 |        |                  |             |           |            |                       |           |            |                                                                                                    |        |          |            | -     | ъ×       | ]           |      |
| . 🔍 🤬  | ) 🎒 🗞                                                                                               | 7 🛛     | 1              | <b>X</b> X | 46                | 1      |                  | <b>\$</b>   | ┣\$ \$    | \$ \$      | °a ⊟                  |           |            | Resize: 100                                                                                        | )% 🔻   | Zoo      | m: 100%    | •     |          |             |      |
|        |                                                                                                    |         |                |            |                   |        |                  |             |           |            |                       |           |            |                                                                                                    |        |          |            |       | ŕ        |             |      |
| D      | EMO                                                                                                 |         |                |            |                   |        |                  |             |           |            |                       |           |            |                                                                                                    |        |          | หน้า 1 / 1 |       |          |             |      |
|        |                                                                                                    |         |                |            |                   |        | บ่               | ริษัท       | ตัวอย่า   | ง จำกัด    |                       |           |            |                                                                                                    |        |          |            |       |          |             |      |
|        |                                                                                                    |         |                | 2571/1     | ซ.รามค่           | ำแหง 7 | 5 ถ.ราม          | เคำแหง      | ง แขวงหัว | หมากเข     | เตบางกะปี             | กรุงเ     | ทพๆ 10240  |                                                                                                    |        |          |            |       |          |             |      |
|        |                                                                                                    |         | โา             | 15. 0-27   | 39-590            | 0 โทรล | <b>f15 0-2</b> 1 | 739-59      | เo เลขป   | ระจำตัวผู้ | ู้เสียภาษีอ           | ากร 1     | 234567890  | 123                                                                                                |        |          |            |       |          |             |      |
|        |                                                                                                    |         |                |            |                   |        |                  | ໃນເ         | ນີຄວັຕຄຸ  | ดิบ        |                       | ſ         | เลขที่เอกส | ns JCI52                                                                                           | 202-00 | 001      |            |       |          |             |      |
|        | วันที่เอกสาร 11/02/2552                                                                             |         |                |            |                   |        |                  |             |           |            |                       |           |            |                                                                                                    |        |          |            |       |          |             |      |
| [ผู้   | ผู้เบิกของ EMP-00007 นายสมศักดิ์ สุรชัย โลขที่ใบสั่งผลิต JCSF5202-00001 วันที่ใบสั่งผลิต 11/02/2552 |         |                |            |                   |        |                  |             |           |            |                       |           |            |                                                                                                    |        |          |            |       |          |             |      |
| ท      | หมายเหตุ เบิกใช้วัตถุดิบ จำนวนสั่งผลิต 1,000.00                                                     |         |                |            |                   |        |                  |             |           |            |                       |           |            |                                                                                                    |        |          |            |       |          |             |      |
|        |                                                                                                    |         |                |            |                   |        |                  |             |           | เลา        | ปที่ Job              |           | 005        |                                                                                                    |        |          |            |       |          |             |      |
|        | ~ A V                                                                                               |         |                |            | - ×               |        | ~                |             | ~         |            |                       |           |            | v .                                                                                                |        |          | _          |       |          |             |      |
|        | รหสสนคา                                                                                             | Lot No. |                | รายกา      | รสนกา             |        | 5118             | rงาน        | คลง       | ทเกบ       | จานว                  | น         | หนวยนบ     | ตนทุน/หน                                                                                           | าย     | จานว     | แงน        |       |          |             |      |
|        | M-002                                                                                               |         | พลเม<br>น้ำตาล |            |                   |        | P-01             |             | 01        | 01         | 10                    | 0.00      | ก็เอกรม    | 10                                                                                                 | 00     |          | 1 200 00   |       |          |             |      |
| DI     | M-003                                                                                               |         | น้ำบริสุ       | ทธิ์       |                   |        | P-01             |             | 01        | 01         | 1,00                  | 0.00      | ลิตร       | 5                                                                                                  | .00    |          | 5,000.00   |       |          |             |      |
|        |                                                                                                    |         | '              |            |                   |        |                  |             |           |            |                       |           |            |                                                                                                    |        |          |            |       |          |             |      |
|        |                                                                                                    |         |                |            |                   |        |                  |             |           |            |                       |           |            |                                                                                                    |        |          |            |       |          |             |      |
| <br>   | - <b>-</b>                                                                                          |         | I              | 、          |                   |        | I                |             | l         | I          | I                     |           |            |                                                                                                    |        |          |            |       | I        |             |      |
| - คถ   | ลกขวา 🗖                                                                                             | Add.    | •••• -         | Z Co       | olumn             | l      |                  |             |           |            |                       |           |            |                                                                                                    |        |          |            |       |          |             |      |
| 🗟 - (ʻ | ใบเบิกวัตถุดิเ                                                                                      | J]      |                |            |                   |        |                  |             |           |            |                       |           |            |                                                                                                    |        |          |            |       | —        |             |      |
| 💷 Tab  | ole Exit                                                                                            |         |                |            |                   |        |                  |             |           |            |                       |           |            |                                                                                                    |        |          |            |       |          |             | - 6  |
| _∃     | A                                                                                                   | \ ½     | 海 🛛            | . 🔊        | 0                 | 3      | * 8              | <b>;</b> +□ | ₽₽        | • I •      | <b>₽</b>   <b>₽</b> + |           |            |                                                                                                    | Res    | size: 10 | )0% 🔻      | ] Zo  | om: 10   | 0% 🔻        |      |
|        | 1 2                                                                                                 | . 3     | , 4            | 5          |                   | 6      | 7                | 8           | 9         | 10         | . 11                  | 12        | , 13       | 14 1                                                                                               | 5 ,    | 16       | 17         | . 18  | , 19     | , 20        | Î.   |
|        | Suluuluul                                                                                           | uuluulu |                | uuluu      |                   |        |                  |             |           | 1          | 1                     |           |            |                                                                                                    | duud   |          |            | luulu |          | <u>l</u> li | Suli |
| +      |                                                                                                    |         |                |            |                   |        |                  |             |           |            |                       |           |            |                                                                                                    |        |          |            |       |          | y           | 1    |
|        | DEMO                                                                                                |         |                |            |                   |        |                  |             |           |            |                       |           |            |                                                                                                    |        | _        |            |       | י        | 1411/1      |      |
| 2      |                                                                                                    |         |                |            |                   |        |                  |             | บริษั     | ัท ตัวฮ    | )ย่าง จ <b>ำ</b>      | เกัด      |            |                                                                                                    |        |          |            |       |          |             |      |
|        |                                                                                                    |         |                |            | 2571/             | าช.ราร | มคำแห            | N 75 6      | า.รามคำเ  | เหงแขว     | งหัวหมา               | กเข       | ตบางกะปิ   | กรงเทพฯ                                                                                            | 1024   | 0        |            |       |          |             |      |
|        |                                                                                                    |         |                | Ĩ          | <del>ทร</del> 0-1 | 739-50 | 000 โ            |             | l         |            |                       | le<br>Uac | สียภานีอา  | า<br>กร 12345(                                                                                     | 57890  | 123      |            |       |          |             |      |
| 4      |                                                                                                    |         |                |            |                   |        |                  |             | Insert    | row        |                       | 1.0       |            | (                                                                                                  | 1      |          |            |       |          |             |      |
|        |                                                                                                    |         |                |            |                   |        |                  |             | Add       |            | >                     |           | Add Ta     | able                                                                                               |        |          | 202        | -0000 | 1        |             |      |
| 5      |                                                                                                    |         |                |            |                   |        |                  |             | Edit      |            |                       |           | Text       |                                                                                                    |        |          | 2/25       | 52    |          |             |      |
|        | Belete Line ป็นสังหลือ                                                                              |         |                |            |                   |        |                  |             |           | G 11/      | 12/2552               |           |            |                                                                                                    |        |          |            |       |          |             |      |
|        | Design Report Compute                                                                               |         |                |            |                   |        |                  | ute         |           |            |                       |           |            | 2,2002                                                                                             |        |          |            |       |          |             |      |
| 7      | - เบกไชวตถูดบ Column ).00                                                                           |         |                |            |                   |        |                  |             |           |            |                       |           |            |                                                                                                    |        |          |            |       |          |             |      |
|        |                                                                                                    |         |                |            |                   |        |                  | -           | - ingri   | object     |                       | L         | Pictur     | e <signat< td=""><td>ure&gt;</td><td></td><td></td><td></td><td></td><td></td><td>J</td></signat<> | ure>   |          |            |       |          |             | J    |
| 8      | _~                                                                                                  | y .     |                |            |                   |        |                  |             |           |            | 2. d                  | d         |            |                                                                                                    |        | y        |            |       |          |             |      |
|        | รหสสน                                                                                               | ini L   | ot No.         |            | รายก              | าารสนค | 11               |             | รหสงห     | เกิ        | สง ท                  | ทป        | งานวร      | น หนว                                                                                              | ยนป    | ดนทุ     | น/ทนวย     | 1     | ภานวนเ   | งน          |      |
|        |                                                                                                    |         |                | 9 V        |                   |        |                  |             |           |            |                       |           |            |                                                                                                    |        |          |            |       |          |             | 1    |

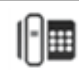

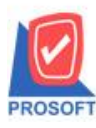

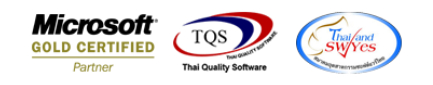

 $\times$ 

- เลือก Column ดังนี้ \_
  - 1.FG\_Goodcode :: รหัสสินค้าของหน้าเปิดใบสั่งผลิต
  - 2.FG\_GoodName :: ชื่อสินค้าของหน้าเปิดใบสั่งผลิต
  - 3.FG\_GoodNameEng :: ชื่อสินค้าของหน้าเปิดใบสั่งผลิต (Eng)

| 📔 Select Columr |
|-----------------|
|-----------------|

| เลือก C     | នើan Column 🔗 fg_goodcode : ! 💽              |    |                |                            |  |  |  |  |  |  |  |  |
|-------------|----------------------------------------------|----|----------------|----------------------------|--|--|--|--|--|--|--|--|
|             |                                              |    |                |                            |  |  |  |  |  |  |  |  |
| Band        | detail                                       | -  | ชื่อ           | mycolumn_2                 |  |  |  |  |  |  |  |  |
| จัดวาง      | Center                                       | -  | Tag            |                            |  |  |  |  |  |  |  |  |
| ชอบ         | None                                         | •  | ฐปแบบ          | [general]                  |  |  |  |  |  |  |  |  |
| Style       | Edit                                         | -  | ลักษร          | AngsanaUPC (TrueType) 💌 14 |  |  |  |  |  |  |  |  |
| กว้าง       | 100 ×                                        | 10 |                | Bold 🔲 ///a//c 🥅 Underline |  |  |  |  |  |  |  |  |
| <b>3</b> 33 | 100 Y                                        | 10 | ब Tex          | t สีพื้น                   |  |  |  |  |  |  |  |  |
|             |                                              |    | Ásaá'n Example |                            |  |  |  |  |  |  |  |  |
| Blox        | Tt-class                                     |    |                |                            |  |  |  |  |  |  |  |  |
| V OK        | 📝 OK 👊+Close 🦳 พื้นหลังโปร่งใส (Transparent) |    |                |                            |  |  |  |  |  |  |  |  |

| เมย                                     | ) design 5េខា                                                                                                    | า้วอถ 🗅                                                           | • Exit            |                 |         |      |      |      |                  |            |               |                   |          |
|-----------------------------------------|----------------------------------------------------------------------------------------------------|-------------------------------------------------------------------|-------------------|-----------------|---------|------|------|------|------------------|------------|---------------|-------------------|----------|
| - [ໃ                                    | บเบิกวัตถุดิบ]                                                                                                    |                                                                   |                   |                 |         |      |      |      |                  |            |               | —                 |          |
| Tabl                                    | e Exit                                                                                                    |                                                                   |                   |                 |         |      |      |      |                  |            |               |                   | -        |
| ] · · · · · · · · · · · · · · · · · · · |                                                                                                    |                                                                   |                   |                 |         |      |      |      |                  |            |               |                   |          |
| I.                                      | 1 <sup>2</sup>                                                                                                    | 3 4                                                               |                   | 6 7 8           | 9 1     | 0 11 | սուև | 12   | 13 14            |            | 16 17         | 18 19             | 20 1     |
| _                                       |                                                                                                    |                                                                   |                   |                 |         |      |      |      |                  |            |               |                   |          |
|                                         | DEMO                                                                                                    |                                                                   |                   |                 |         |      |      |      |                  |            |               | หน้า              | 1/1      |
|                                         | บริษัท ตัวอย่าง จำกัด                                                                                                    |                                                                   |                   |                 |         |      |      |      |                  |            |               |                   |          |
|                                         |                                                                                                    | วรรบบ พรรษตำแหล รรรกรรษตำแหล แขวงหัวหมาก เขตบางกะปี กรรเทพฯ 10240 |                   |                 |         |      |      |      |                  |            |               |                   |          |
|                                         | 25777 ข.สามพาแทพ 75 และเมพาแทพ แขงพาสามากราย การุงเกพฯ 10240<br>โทร. 0-2739-5900 โทรสาร 0-2739-5910 เลขประจำตัวผู้เสียภาษีอากร 1234567890123 |                                                                   |                   |                 |         |      |      |      |                  |            |               |                   |          |
|                                         | านเมือวัตออิม                                                                                                    |                                                                   |                   |                 |         |      |      |      |                  |            |               |                   |          |
|                                         | เบเบก เดยุตาสาร JCI5202-00001                                                                                                    |                                                                   |                   |                 |         |      |      |      |                  |            |               |                   |          |
|                                         |                                                                                                    |                                                                   |                   |                 |         |      | _    | _    | l                | วันที่เอกส | 11/02/25      | 552               |          |
|                                         | ผู้เบิกของ                                                                                                    | EMP-                                                              | 00007 นายส        | เมศักดิ์ สุรชัย |         |      |      | ์เลข | เที่ใบสั่งผลิต J | CSF5202-0  | ว001 วันที่ใบ | เสั่งผลิต 11/02/2 | 2552     |
|                                         | หมายเหตุ                                                                                                    | เบิกให้                                                           | <b>้</b> วัตถุดิบ |                 |         |      |      | ຈຳາ  | แวนสั่งผลิต      |            | 1,000.00      |                   |          |
|                                         |                                                                                                    |                                                                   |                   |                 |         |      |      | ເລາ  | เที่ Job         | 005        |               |                   |          |
|                                         |                                                                                                    |                                                                   |                   |                 |         |      |      |      | 1                |            |               | -                 | $\equiv$ |
|                                         | รหัสสินค้า                                                                                                    | Lot No.                                                           | ราย               | การสินค้า       | รหัสงาน | คลัง | ที่เ | ก็บ  | จำนวน            | หน่วยนับ   | ต้นทุน/หน่วย  | เ จำนวนเงิน       |          |
|                                         | DM-001                                                                                                    |                                                                   | ผลไม้             | ผลไม้กระป้อง    | P-01    | 01   | 0    | 01   | 500.00           | กิโลกรัม   | 10.00         | 0 5,00            | 0.00     |
|                                         | DM-002                                                                                                    |                                                                   | น้ำตาล            | ผลไม้กระป้อง    | P-01    | 01   | 0    | 01   | 100.00           | ก็โลกรัม   | 12.0          | 0 1,20            | 0.00     |
|                                         | DM-003                                                                                                    |                                                                   | น้ำบริสุทธิ์      | ผลไม้กระป้อง    | P-01    | 01   | 0    | 01   | 1,000.00         | ลิตร       | 5.0           | 0 5,00            | 0.00     |
|                                         |                                                                                                    |                                                                   |                   |                 |         |      |      |      |                  |            |               |                   |          |
|                                         |                                                                                                    |                                                                   |                   |                 |         |      |      |      |                  |            |               |                   |          |

Å

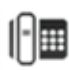

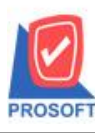

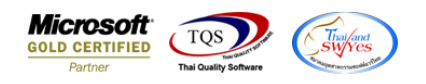

- ทำการ save form เข้าที่ Too > Save As Report....

| 🗟 - (ใบเบิก | วัตถุดิบ]             |                                                                                                    |  |  |  |  |  |  |  |  |
|-------------|-----------------------|----------------------------------------------------------------------------------------------------|--|--|--|--|--|--|--|--|
| 💷 Report    | Tool View Window Help |                                                                                                    |  |  |  |  |  |  |  |  |
| ] 🔍 🍙 🛓     | Sort                  | 🔡 🗉 🔯 🕪 수 수 취 着 🚍 💷 [                                                                                   |  |  |  |  |  |  |  |  |
|             | Filter                |                                                                                                    |  |  |  |  |  |  |  |  |
|             | Save As               |                                                                                                    |  |  |  |  |  |  |  |  |
| DEM         | Save As Report        | บริษัท ตัวอย่าง จำกัด                                                                                   |  |  |  |  |  |  |  |  |
|             | Save Report           |                                                                                                    |  |  |  |  |  |  |  |  |
|             | Manage Report         | คำแหง 75 ถ.รามคำแหง แขวงหัวหมาก เขตบางกะปิ กรุงเห<br>10 โทรสาร 0-2739-5910 เลขประจำตัวผ้เสียภาษีอากร 12 |  |  |  |  |  |  |  |  |
|             | Save As Excel         |                                                                                                    |  |  |  |  |  |  |  |  |
|             | Excel                 | ใบเบิกวัตถุดิบ                                                                                          |  |  |  |  |  |  |  |  |
|             | Export !              |                                                                                                    |  |  |  |  |  |  |  |  |
|             | Import !              |                                                                                                    |  |  |  |  |  |  |  |  |
| ผู้เบิกข    | Font                  | รชัย เลขที่ใบสั่งผลิต JC                                                                                |  |  |  |  |  |  |  |  |
| หมายเ       | Design                | จำนวนสั่งผลิต<br>เลขที่ teb                                                                             |  |  |  |  |  |  |  |  |
|             | Select Column         |                                                                                                    |  |  |  |  |  |  |  |  |
|             | Hide Report Header    |                                                                                                    |  |  |  |  |  |  |  |  |
| รหัส        | Calculator            | เ รหัสงาน คลัง ที่เก็บ จำนวน                                                                            |  |  |  |  |  |  |  |  |
|             |                       | 🛩 🖌 🗠                                                                                                   |  |  |  |  |  |  |  |  |

- เลือก my-report → Report name → OK

|                                                 | 101         |
|-------------------------------------------------|-------------|
| Save Report                                     | ×           |
| Path                                            |             |
| C:\Program Files (x86)\Prosoft\WINSpeed\User_re | eport\      |
| 🗰 my_report.pbl                                 | 🖹 test_cari |
|                                                 |             |
|                                                 |             |
|                                                 |             |
|                                                 |             |
|                                                 |             |
|                                                 |             |
|                                                 |             |
| Create New Library                              | Peretnam    |
| Path R                                          |             |
|                                                 | 194<br>     |
| Name                                            |             |
| Ø OK II+Close                                   |             |

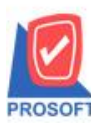

\_

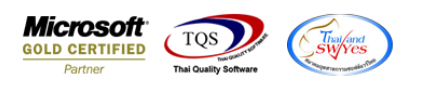

### ทำการ save form เข้าที่ company Manager 🗲 CM form Manager ᢣ form setup

🔰 Prosoft WINSpeed : บริษัท ตัวอย่าง จำกัด <สำนักงานใหญ่>

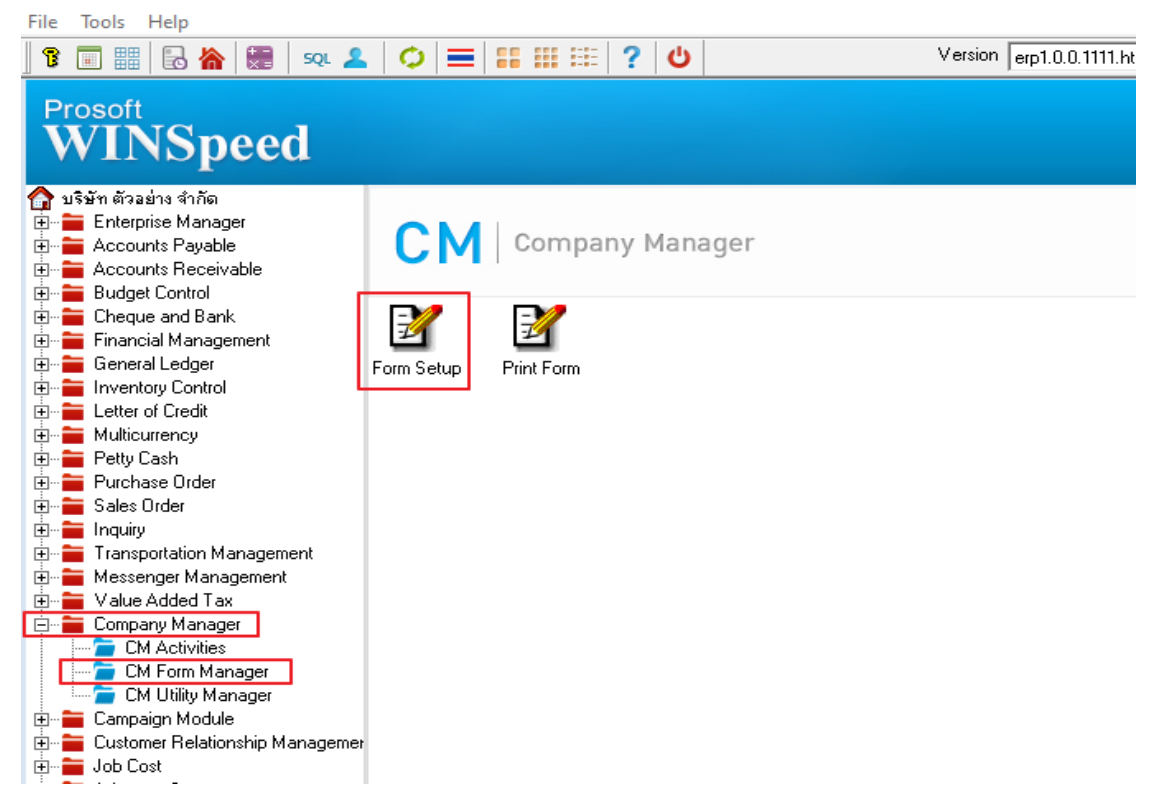

# - เลือกเบิกวัตถุดิบ 🗲 ชื่อฟอร์ม (ดับเบิ้ลคลิกเพื่อเลือกฟอร์ม) 🗲 ใช้ฟอร์ม (เลือกชื่อฟอร์ม) 🗲 Save

| rorm setup                                                                                                    |                                                                                                    |                                                                                                    |                                                                                                    |   |
|----------------------------------------------------------------------------------------------------|----------------------------------------------------------------------------------------------------|----------------------------------------------------------------------------------------------------|----------------------------------------------------------------------------------------------------|---|
| <all system=""><br/>พน้าต่าง<br/>เบิกค่าน้ำมัน<br/>เบิกเงินทดรอง<br/>เบิกรัตฤดิบ<br/>โบรับริมพิศัก<br/>ใบชัมชิมศัก</all> | No.<br>1 C:\Program Files\1<br>2 C:\Program Files\1<br>3 C:\Program Files\1<br>4 C:\Program Files\1<br>5 C:\Program Files\1<br>6 | ซึ่อฟอร์ม<br>Prosoft/WINSpeed/Forms/jcfo<br>Prosoft/WINSpeed/Forms/jcfo<br>Prosoft/WINSpeed/Forms/jcfo<br>Prosoft/WINSpeed/Forms/jcfo<br>Prosoft/WINSpeed/Forms/jcfo | ทำอธิบาย<br>ฟอร์มเบิกวัตถุดิบ<br>ฟอร์มเบิกวัตถุดิบ(สินค้าชุด)<br>ฟอร์มเบิกวัตถุดิบ(ทำอธิบายสินค้า)<br>ฟอร์มเบิกวัตถุดิบ(ในค้าชุด+ทำอธิบายสินค้า)<br>ฟอร์มเบิกวัตถุดิบ(LOT) | * |
| ปร Set Form Popup<br>ปร<br>ปร<br>ปรี<br>ปรี<br>ปรี<br>ปรี<br>ปรี<br>ปรี<br>ปรี<br>ปรี                                    | ฟอร์มต้นฉบับ<br>ใช้ฟอร์ม<br>ศำอริบาย                                                                                             | Default                                                                                                    |                                                                                                    | > |
| le<br>onsh ตัวอย่าง Form<br>nage<br>al Co<br>rt<br>Properties Logo & Printer                                             |                                                                                                    |                                                                                                    | Save Clos                                                                                                    |   |

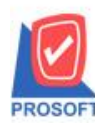

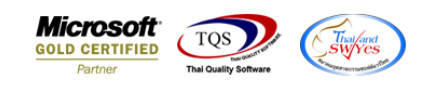

### ตัวอย่างฟอร์ม เบิกใช้วัตถุดิบ เพิ่มกอลัมภ์รายการสินก้า FG

DEMO

หน้า 1 / 1

## บริษัท ตัวอย่าง จำกัด

2571/1 ซ.รามคำแหง 75 ถ.รามคำแหง แขวงหัวหมาก เขตบางกะปี กรุงเทพฯ 10240

โทร. 0-2739-5900 โทรสาร 0-2739-5910 เลขประจำตัวผู้เสียภาษีอากร 1234567890123

|                  |                 |                          | ใบเ     | [     | ์ เลขที่เอกส    | 113 JCI5202-           | 00001           |                           |              |           |
|------------------|-----------------|--------------------------|---------|-------|-----------------|------------------------|-----------------|---------------------------|--------------|-----------|
|                  |                 |                          |         |       |                 |                        |                 | วันที่เอกล                | na 11/02/255 | 52        |
| ผู้เบิกของ       | EMP-            | 00007 นายสมศักดิ์ สุรชัย |         | เลขา่ | ที่ใบสั่งผลิต J | CSF5202-0              | 0001 วันที่ใบส่ | <b>ั้งผลิต</b> 11/02/2552 |              |           |
| หมายเหตุ         | เบิกใช้วัตถุดิบ |                          |         |       |                 | จำนวนสั่งผลิต 1,000.00 |                 |                           |              |           |
| [ เลขที่ Job 005 |                 |                          |         |       |                 |                        |                 |                           |              |           |
| รหัสสินค้า       | Lot No.         | รายการสินค้า             | รหัสงาน | คลัง  | ที่             | เก็บ                   | จำนวน           | หน่วยนับ                  | ด้นทุน/หน่วย | จำนวนเงิน |
|                  |                 |                          |         |       |                 |                        |                 |                           |              |           |

| k  |       |              |              |      |    |    |          |          | 9     |          |
|----|-------|--------------|--------------|------|----|----|----------|----------|-------|----------|
| DI | M-001 | ผลไม้        | ผลไม้กระป้อง | P-01 | 01 | 01 | 500.00   | กิโลกรัม | 10.00 | 5,000.00 |
| DI | M-002 | น้ำตาล       | ผลไม้กระป้อง | P-01 | 01 | 01 | 100.00   | กิโลกรัม | 12.00 | 1,200.00 |
| D  | M-003 | น้ำบริสุทธิ์ | ผลไม้กระป้อง | P-01 | 01 | 01 | 1,000.00 | ลิตร     | 5.00  | 5,000.00 |
|    |       |              |              |      |    |    |          |          |       |          |
|    |       |              |              |      |    |    |          |          |       |          |
|    |       |              |              |      |    |    |          |          |       |          |

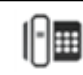